### Die HBCI-Verwaltung unter VR-NetWorld-Software 3.x

für das Einrichten von unpersonalisierten Chipkarten

Sehr geehrte Kundin, sehr geehrter Kunde,

nachfolgende Anleitung ist für die Einrichtung der HBCI-Parameter auf einer unpersonalisierten Chipkarte für die VR-NetWorld-Software. Bitte gehen Sie diese Anleitung Schritt für Schritt durch, der ganze Vorgang läuft innerhalb weniger Minuten ab.

Auf der unpersonalisierten Chipkarte können Sie die für HBCI notwendigen elektronischen Signaturen abspeichern. Zuerst möchten wir Ihnen einige allgemeine Informationen zu den Funktionalitäten der Karte geben, damit Sie von Anfang an erfolgreich mit der Karte arbeiten können.

#### 1. Fakten

- Sie können bis zu 5 Signaturen unterschiedlicher Banken auf die Chipkarte speichern. Sie benötigen dazu einen INI-Brief Ihrer Bank, auf dem die notwendigen Daten zur Erstellung einer Signatur angegeben sind. Ihre Bank muss HBCI per Diskette unterstützen (dies tun i.d.R. alle Volks- und Raiffeisenbanken, Deutsche Bank, Commerzbank und Dresdner Bank. Bei Sparkassen müssen Sie eine separate Chipkarte bestellen).
- Sie können die PIN der Karte frei bestimmen (siehe auch "Die ersten Schritte mit der Chipkarte") und jederzeit verändern.
- Die PIN muss NUMERISCH und mind. 6-stellig sein.
- Nach dreimaliger Falscheingabe der PIN hintereinander ist die Karte gesperrt und **nicht mehr aktivierbar**. Sie brauchen eine neue Karte und müssen Ihre Signaturen neu erstellen.
- Unser Zahlungsverkehrsprogramm VR-NetWorld-Software unterstützt die Chipkarte. Für Zahlungsverkehrsprogramme anderer Hersteller können wir keine Garantie der Funktionalität übernehmen. Detailfragen richten Sie bitte an den jeweiligen Softwarelieferanten.
- Sie benötigen einen Chipkartenleser der Klasse 2 (z. B. den von uns angebotenen Kartenleser der Firma Reiner SCT " cyberJack pinpad")
- Die Karte ist mit der aufgedruckten Seriennummer Ihnen persönlich zugeordnet. Bei Supportanfragen werden wir ggf. diese Nummer erfragen.

#### Die HBCI-Verwaltung unter VR-NetWorld-Software 3.x

für das Einrichten von unpersonalisierten Chipkarten

1 Bitte klicken Sie in der NR-NetWorld-Software im Menü "Stammdaten" auf "Bankverbindung => Neu". Sie erhalten dann folgenden Bildschirm:

| Bankverbindung: Willkommen                                                                                                    | 8                                                                                                    | ×                                                                                                    |
|----------------------------------------------------------------------------------------------------|----------------------------------------------------------------------------------------------------|----------------------------------------------------------------------------------------------------|
| Sie können Ihrer neuen Bankverbindung eine Bezeichnung und eine<br>Beschreibung geben.<br>Bezeichnung * <mark>Volksbank Greven</mark><br>Beschreibung                                                                                                    |                                                                                                    |                                                                                                    |
| Die Bankverbindung ist abhängig vom Übertragungsweg und vom<br>verwendeten Sicherheitsverfahren.<br>Welche Art von Bankverbindung möchten Sie einrichten?<br>© HBCI mit Diskette, Chipkarte oder HBCI-PIN/TAN.<br>© PIN/TAN über T-Online oder über InterCEPT/S |                                                                                                    |                                                                                                    |
| Mit * gekennzeichnete Eingabefelder müssen ausgefüllt w<br>< Zurück Weiter > Abbrechen                                                                                                    | erden.<br>Hilfe                                                                                                    |                                                                                                    |
|                                                                                                    | Bankverbindung: Willkommen     Sie können Ihrer neuen Bankverbindung eine Bezeichnung und eine Beschreibung geben.     Bezeichnung * Volksbank Greven     Beschreibung     Die Bankverbindung ist abhängig vom Übertragungsweg und vom verwendeten Sicherheitsverfahren.     Welche Art von Bankverbindung möchten Sie einrichten?     Image: PIN/TAN über T-Online oder über InterCEPT/S     Mit * gekennzeichnete Eingabefelder müssen ausgefüllt weiter      Weiter>   Abbrechen | Bankverbindung: Willkommen   Image: Sie können Ihrer neuen Bankverbindung eine Bezeichnung und eine Beschreibung geben.     Bezeichnung *   Wolksbank Greven     Beschreibung   Image: Sie Bankverbindung eine Bezeichnung und eine Beschreibung     Die Bankverbindung ist abhängig vom Übertragungsweg und vom verwendeten Sicherheitsverfahren.     Welche Art von Bankverbindung möchten Sie einrichten?     Image: Image: Imag |

Bitte geben Sie im Feld "Bezeichnung" einfach Volksbank Greven ein, wählen Sie "HBCI mit Diskette, Chipkarte oder HBCI-PIN/TAN" aus und klicken Sie auf "Weiter >".

2 Bitte wählen Sie im folgenden Fenster den Punkt "Chipkarte" aus und klicken Sie auf "Weiter >".

| Einrichten eine   | r Bankverbindung: Typ des Sicherheitsmediums                                                                                                    | 8              | × |
|-------------------|----------------------------------------------------------------------------------------------------|----------------|---|
| 9                 | Die neue Bankverbindung kann, auf einem neuen Sicherheitsmediur<br>eingerichtet werden oder von einem bereits bestehenden Medium zu<br>werden.<br>Welches Sicherheitsmedium möchten Sie verwenden? | m<br>igeordnet |   |
| The second second | Typ des Sicherheitsmediums                                                                                                    |                |   |
|                   | C Diskette <u>n</u> eu erstellen                                                                                                    |                |   |
|                   | Laufwerk 🛃 3,5-Diskette (A:)                                                                                                    |                |   |
|                   | Pfad                                                                                                    |                |   |
|                   | C Diskette <u>v</u> erwenden / erweitern                                                                                                    |                |   |
| <b>MURINE</b>     | Laufwerk 🛃 3,5-Diskette (A:)                                                                                                    |                |   |
| - MORELS !!       | Pfad                                                                                                    |                |   |
|                   | Chipkatte                                                                                                    |                | 8 |
| Million for       | C HBCI PIN/TAN                                                                                                    |                |   |
|                   |                                                                                                    |                |   |
|                   | < <u>Z</u> urück <u>W</u> eiter > Abbrechen                                                                                                    | Hilfe          |   |

3 Sie werden nun aufgefordert, die Transport-PIN einzugeben und zu ändern. Diese Transport-PIN sind die letzten 5 Ziffern der 19-stelligen Kartennummer auf Ihrer HBCI-Karte.

Jetzt müssen Sie sich eine neue 6-stellige PIN ausdenken und direkt eingeben. Sie werden aufgefordert, die neue PIN zu wiederholen.

| Einrichten einer Bankverbindung: Typ des Sicherheitsmediums                                                                                                    | ×   |
|----------------------------------------------------------------------------------------------------|-----|
| Die neue Bankverbindung kann auf einem neuen Sicherheitsmedium<br>eingerichtet werden oder von einem bereits bestehenden Medium zugeordne<br>werden.                                                                                                    | et  |
| HBCI Abfrage: Initiale PIN                                                                                                    |     |
| neue oder unbekannte Bankverbindung:<br>Für diese Chipkarte ist die Eingabe einer initialen PIN erforderlich.<br>Da diese Eingabe nicht im sicheren Klasse-2-Modus erfolgen kann,<br>müssen Sie die PIN sofort im Anschluß ändern.<br>Bitte kontrollieren Sie, ob die vorgeblendete Initial-PIN (12345) den<br>Vorgaben für Ihre Karte entspricht. |     |
| OK Abbrechen Hilfe                                                                                                    | ]   |
| < <u>Z</u> urück. <u>W</u> eiter> Abbrechen Hi                                                                                                    | ife |

**4** Bitte klicken Sie im folgenden Fenster einfach auf "Weiter >".

|          | Kennung                 | Bankleitzahl<br>Filiale | Dienst                                | Adresse |
|----------|-------------------------|-------------------------|---------------------------------------|---------|
| <b>N</b> | <verfügbar></verfügbar> |                         |                                       |         |
|          |                         |                         |                                       |         |
|          |                         |                         | • • • • • • • • • • • • • • • • • • • |         |
|          |                         |                         |                                       |         |
|          |                         |                         |                                       |         |
|          |                         |                         |                                       |         |

5 Bitte geben Sie die Daten anhand des HBCI-INI-Briefes ein, den Sie von uns bekommen haben. Beachten Sie, dass die Benutzerkennung und Kundennummer identisch sind. Im Feld "URL/IP-Adresse" geben Sie bitte **hbci.gad.de** ein.

| Gefüllt mit<br>Ihren Daten!! | Hier können sie die Informationen aus ihrem Sicherheitsmedium<br>kontrollieren und bei Bedarf auch ändern.<br>Sicherheitsmediumdaten<br>Bankleitzahl * 40061238<br>Kreditinstitut Volksbank Greven<br>Land * [280] Deutschland •<br>Benutzerkennung * 6726406999000*****<br>IRL/IP-Adresse * hbci.gad.de •                                                                                                    | nochmals |  |
|------------------------------|----------------------------------------------------------------------------------------------------|----------|--|
|                              | Schlusseistarus Kindee olistein exemicantin   Kunden-ID 6726406999000   Kunden-ID 6726406999000   Kindee olistein exemicantin Kindee olistein exemicantin   Kunden-ID 6726406999000   Kindee olistein exemicantin Kindee olistein exemicantin   Kindee olistein exemicantin 6726406999000   Kindee olistein exemicantin Kindee olistein exemicantin   Kindee olistein exemicantin Kindee olistein exemicantin   Kindee olistein exemicantin Kindee olistein exemicantin   Kindee olistein exemicantin Kindee olistein exemicantin   Kindee olistein exemicantin Kindee olistein exemicantin   Kindee olistein exemicantin Kindee olistein exemicantin   Kindee olistein exemicantin Kindee olistein exemicantin   Kindee olistein exemicantin Kindee olistein exemicantin   Kindee olistein exemicantin Kindee olistein exemicantin | Hilfe    |  |

6 Bitte wählen Sie bei der HBCI-Version die Version 3.0 aus.

| Einrichten eine | er Bankverbindung: Synchronisation                                                                                                    | 8          | × |
|-----------------|----------------------------------------------------------------------------------------------------|------------|---|
| 0               | Es wird nun ein neuer Eintrag für die Bankverbindung auf der Chipkarte e                                                                                                    | erstellt.  |   |
|                 | Danach werden Ihre Schlüssel erstmalig zum Kreditinstitut übertragen. Im<br>Gegenzug werden Ihnen die Bankschlüssel übermittelt.                                                                    | ı          |   |
|                 | Hierfür benötigen Sie eine Online-Verbindung zu Ihrem Kreditinstitut.                                                                                                    |            |   |
|                 | HBCI-Version<br>Version 20<br>Die ongegebene HBCI-Version wurde automatisch ermittelt. Wenn auf d<br>INI-Brief Ihrer Bank jedoch eine andere Version angegeben ist, können<br>auch diese verwenden. | lem<br>Sie |   |
| <b>■ ***</b>    |                                                                                                    |            |   |
|                 | < <u>∠</u> urück <u>W</u> eiter> Abbrechen                                                                                                    | Hilfe      |   |

7 Folgendes Fenster bestätigen Sie bitte mit "Ja":

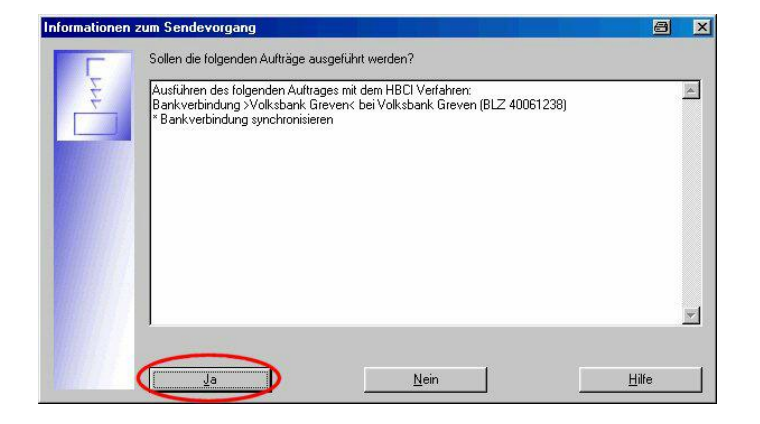

8 Es wird Ihnen nun der Bank-Hashwert angezeigt und Ihr Kundenschlüssel erstmalig an die Bank gesendet.

Der Hashwert Ihrer Bank wurde Ihnen von uns mit Ihrer Benutzerkennung mitgeteilt. Dieser Hashwert ist die Prüfsumme des Bankschlüssels. Vergleichen Sie jede Gruppe auf Übereinstimmung und bestätigen Sie den Hashwert gegebenenfalls mit "Die Werte stimmen überein".

| Kreditinstitut                             |                   | 0                                             |                    |
|--------------------------------------------|-------------------|-----------------------------------------------|--------------------|
| Bankleitzahl 🛛                             | 40061238          |                                               |                    |
| Hashwerte                                  |                   |                                               |                    |
|                                            | 6D A5 76 7B B4 89 | 65 DC F7 95 19 A7 05 65 BE                    | ) C5 D9 77 10      |
| Schlüsselversior                           | 6D A5 76 7B B4 89 | 65 DC F7 95 19 A7 05 65 BE                    | 0 C5 D9 77 10<br>1 |
| Schlüsselversior<br>Die Werte <u>s</u> tii | 6D A5 76 7B B4 89 | 65 DC F7 95 19 A7 05 65 BE<br>Schlüsselnummer | 11                 |

9 Nach erfolgreichem Versand werden Sie aufgefordert, den "HBCI-INI-Brief-Kunde" auszudrucken. Klicken Sie auf "INI-Brief drucken" und faxen Sie diesen vollständig ausgefüllt an die unten genannte Fax-Nummer oder reichen Sie diesen über Ihre Filiale ein.

| Einrichten eine | er Bankverbindung: Zusammenfassung                                                     | 8      | × |
|-----------------|----------------------------------------------------------------------------------------|--------|---|
| 0               | Das Einrichten der Bankverbindung ist jetzt abgeschlossen.                             |        |   |
|                 | Eine weitere Bankverbindung wurde auf die Chipkarte geschrieben.                       |        |   |
|                 | Die Schlüssel wurden an das Kreditinstitut geschickt.                                  |        |   |
|                 | Sie müssen nun noch den INI-Brief ausdrucken und zur Freischaltung a<br>Bank schicken. | n Ihre |   |
|                 | INI-Brief drucken                                                                      |        |   |
|                 | Zurück Fettig stellen                                                                  | Hilfe  |   |

Danach können Sie auf "Fertig stellen" klicken!

10 In der Übersicht "Bankverbindung" sehen Sie nun in etwa folgendes Fenster:

| uftrag           | Aus gangskotb | Senden     | Synchronisierer | Aktualisieren | Alle Konten | Neu anmeklen | D ruck en | Internet |        |
|------------------|---------------|------------|-----------------|---------------|-------------|--------------|-----------|----------|--------|
| Quelle           |               | Bezeichnun | g               | BLZ           |             |              | Krediti   | nstitut  | Status |
| G 🏫<br>Chipkarte | Chip 400      |            | 0061238         | Volksban      | k Greven    |              |           | 10       |        |

Ca. 1 Arbeitstag, nachdem wir Ihren HBCI-INI-Brief erhalten haben und Sie freischalten konnten, können Sie Ihre Bankverbindung synchronisieren. Klicken Sie dafür mit der **rechten** Maustaste auf den Eintrag und klicken Sie im angezeigten Menü auf den Punkt "Synchronisieren".

Erst dann ist Ihr HBCI-INI-Brief endgültig freigeschaltet und Sie bekommen automatisch alle Konten angezeigt, bei denen Sie Inhaber oder bevollmächtigt sind.

11 Wenn Sie das Programm schon länger nutzen und nur auf das HBCI-Verfahren umgestiegen sind, müssen Sie das erzeugte HBCI-Kürzel noch den entsprechenden Konten zuordnen. Klicken Sie hierfür bitte erst auf die Kontoübersicht in der linken Spalte. Danach klicken Sie mit der **rechten** Maustaste ein Konto und im folgenden Menü auf "Konto bearbeiten".

Im neuen Fenster wählen Sie unter dem Punkt "HBCI" im Aufklappmenü die Bezeichnung Ihres HBCI-Kürzels aus (-> hier "Volksbank Greven").

| Bei weiteren Fragen, auch<br>Verfügung: | n zum Programm, stehen wir Ihnen gerne zu unseren Geschäftszeiten zur |
|-----------------------------------------|-----------------------------------------------------------------------|
| Servicetelefon                          | 02571 9352-777                                                        |
| FAX (für INI-Brief)                     | 02571 9352-240                                                        |
| E-Mail                                  | servicetelefon@volksbank-greven.de                                    |
| Internet                                | www.volksbank-greven.de                                               |